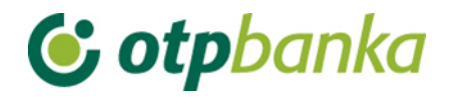

# UPUTE ZA KORISNIKE

# eLEMENT@

## INTERNET BANKARSTVO ZA TVRTKE I OBRTNIKE

RAD PO RAČUNIMA STAMBENIH PRIČUVA (SZP)

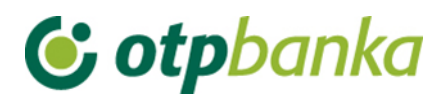

### SADRŽAJ

| 1. | Odabir SZP računa                         | 3   |
|----|-------------------------------------------|-----|
| 2. | Stanje i promet računa                    | 4   |
| 3. | Unos novog naloga                         | 5   |
| 4. | Autorizacija i slanje naloga na izvršenje | 5   |
| 5. | Pregled naloga                            | 6   |
| 6. | Izvod računa                              | 6   |
| 7. | Ispis naloga                              | 6   |
| 8. | Pregled obračunate naknade                | . 7 |

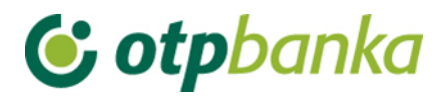

Stanoupravitelj koji ima otvorene račune SZP-a u OTP banci, ugovaranjem eLEMENT@-e, pored poslovanja po vlastitim računima, dobiva mogućnost uvida u poslovanje pojedinih računa SZP-a (promet računa, preuzimanje izvoda, pregled kredita i oročenja). Zadavanje i provođenje platnih naloga po pojedinim računima SZP-a (računi prefiksa 35) omogućava se dostavom potpisane Izjave, kojom ovlašteni predstavnik stanara ovlašćuje stanoupravitelja da može samostalno izvršavati platne naloge po računu SZP-a. U nastavku ove upute opisane su osnovne značajke rada sa računima SZP-a putem internet bankarstva OTP banke.

#### 1. Odabir SZP računa

Svi stanoupravitelji koji posjeduju eLEMENT@-u, u mogućnosti su pristupiti računima SZP-a, koristiti preglede te izvršavati financijske transakcije. Za pristup podacima o SZP računu (računima) vrši se odabirom "*Odabir računa pričuve*" u lijevom okviru zaslona eLEMENT@-e (Slika 1).

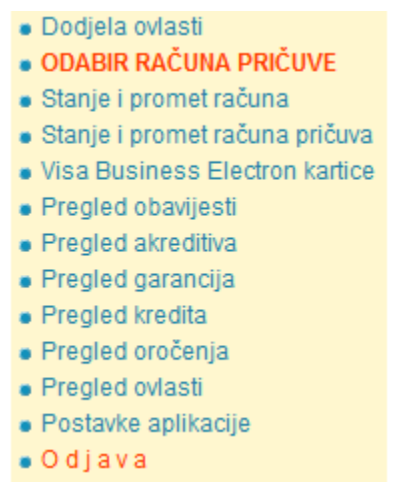

Slika 1. Izbornik za odabir računa pričuve

ili u gornjem okviru zaslona. (Slika 2).

| •  | Obnovi prijavu                     | Tečajna lista                     | Tečajni kalkulator              | Upute | Ispis | Odabir računa pričuve | Odjava     |           | Þ        |
|----|------------------------------------|-----------------------------------|---------------------------------|-------|-------|-----------------------|------------|-----------|----------|
|    | Korisnik: DEMO<br>Zadnja prijava:1 | KORISNIK - DEN<br>2-08-2014 15:25 | <b>10 TVRTKA D.O.O.</b><br>5:07 |       |       |                       | 💱 Postavke | A Početna | 🕒 Odjava |
| eL | .EMENT@                            | Internet                          | bankarstvo                      |       |       |                       |            |           |          |

Slika 2. Izbornik u gornjem okviru zaslona za odabir računa pričuve

Nakon odabira transakcije na zaslonu se pojavljuje tabelarni prikaz svih SZP računa (slika 3).

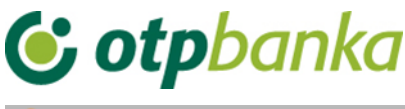

|                                                                          |                        | <u>ss nau aq</u>             |  |  |  |  |  |  |
|--------------------------------------------------------------------------|------------------------|------------------------------|--|--|--|--|--|--|
| TRENUTNO STE PRIJAVLJENI ZA RAD S RAČUNOM:<br>HR23240700011 PLAST D.O.O. |                        |                              |  |  |  |  |  |  |
| Račun stanoupravitelja                                                   | Naziv stanoupravitelja | Status prijave               |  |  |  |  |  |  |
| HR2324070001100000095                                                    |                        | Prijavljen                   |  |  |  |  |  |  |
| Račun pričuve [HRK]                                                      | <u>Naziv zgrade</u>    | <u>Označi za unos naloga</u> |  |  |  |  |  |  |
| HR94240700035                                                            | GARAŽE OBJEKT E        | Prijava                      |  |  |  |  |  |  |
| HR05240700035                                                            | GARAŽE OBJEKT F        | Prijava                      |  |  |  |  |  |  |

Slika 3. Prikaz svih SZP računa

Napomena: Korištenjem opcija "Račun primatelja (HRK)", "Naziv zgrade" i "Status prijave", može se napraviti sortiranje liste prema navedenim kriterijima, tj. prema broju računa, nazivu zgrade ili trenutnom statusu Prijavljen / Prijava (Slika 4.).

| → Odabir računa pričuve <a href="mailto:selicitation-complexity">&lt;&lt; Natrag</a> |                                                                             |                        |                              |  |  |  |  |  |  |  |
|--------------------------------------------------------------------------------------|-----------------------------------------------------------------------------|------------------------|------------------------------|--|--|--|--|--|--|--|
| TRENUTNO STE PRIJAVLJENI ZA<br>HR20240700035                                         | IRENUTNO STE PRIJAVLJENI ZA RAD S RAČUNOM:<br>HR20240700035 GARAŽE OBJEKT E |                        |                              |  |  |  |  |  |  |  |
| Račun stanoupravitelja                                                               |                                                                             | Naziv stanoupravitelja | Status prijave               |  |  |  |  |  |  |  |
| HR23240700011                                                                        | PLAST D.O.O.                                                                |                        | <u> ■ Prijava</u>            |  |  |  |  |  |  |  |
| Račun pričuve [HRK]                                                                  |                                                                             | Naziv zgrade           | <u>Označi za unos naloga</u> |  |  |  |  |  |  |  |
| HR942407000350                                                                       | GARAŽE OBJEKT E                                                             |                        | Prijavljen                   |  |  |  |  |  |  |  |
| HR052407000350                                                                       | GARAŽE OBJEKT F                                                             |                        | <u> </u>                     |  |  |  |  |  |  |  |

Slika 4. Prikaz prijavljenog računa pričuve

Opisana promjena automatski se reflektira na gornji desni zaslon gdje je stalno vidljiv aktivni SZP račun po kojem se radi, kao i opcija odjave. Opcija odjave automatizmom vraća stanoupravitelja na rad sa vlastitim računima. (Slika 5).

| • | Obnovi prijavu | Tečajna lista            | Tečajni kalkulator | Upute | Ispis | Odabir računa pričuve | Odjava               | •        |
|---|----------------|--------------------------|--------------------|-------|-------|-----------------------|----------------------|----------|
| Ĩ | Korisnik: DEMO | KORISNIK - GAR<br>Računa | (AŽE OBJEKT E      |       |       |                       | 🌼 Postavke 🚺 Početna | 🖸 Odjava |

Slika 5. Odjava računa pričuve

#### 2. Stanje i promet računa

Kada je stanoupravitelj prijavljen kao SZP račun, u transakciji "Stanje i promet računa" u polju Račun" automatizmom se poziva broj SZP računa te je moguć uvid u promet računa i osnovne podatke o računu. U ovom slučaju nisu vidljivi vlastiti osnovni računi stanoupravitelja. (Slika 6).

| 😔 Promet, stanje i podaci o računu |          |          |                            |        |        |          |  |  |  |  |
|------------------------------------|----------|----------|----------------------------|--------|--------|----------|--|--|--|--|
| Račun                              | Opis     | Stanje   | Raspoloživo <sup>(1)</sup> | Valuta | Promet | Podaci   |  |  |  |  |
| Naziv: GARAŽE OBJEKT E             |          |          |                            |        |        |          |  |  |  |  |
| HR20240700035                      | GARAZA E | 4.346,35 | 4.346,35                   | HRK    | Promet | 🖉 Podaci |  |  |  |  |

(1) Raspoloživo stanje: Stvarno stanje umanjeno za iznos rezerviranih sredstava, naloga u čekanju s datumom izvršenja do današnjeg datuma (uključujući) i uvećano za odobreni minus. Raspoloživo stanje može biti minimalno 0.

\* Raspoloživo stanje: Postoje nalozi u redu čekanja koji će nakon izvršenja promijeniti raspoloživo stanje.

#### Slika 6. Promet, stanje i podaci o računu

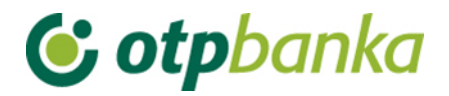

#### 3. Unos novog naloga

Kada je stanoupravitelj prijavljen kao SZP račun, u transakciji "*Unos novog naloga*" u polju "Račun pošiljatelja" automatizmom se poziva broj SZP računa s kojeg se vrši plaćanje (Slika 7).

| 📀 Nalog za plaćanje             |           |       |          |        |                        |                | ? Pomoć  |
|---------------------------------|-----------|-------|----------|--------|------------------------|----------------|----------|
| Lizbor predloška                | IZNO      | S     | kn       |        |                        |                |          |
| PLATITELJ: naziv (ime) i adresa | Broj raču | na pl | atitelja | a / IE | BAN                    |                |          |
| GARAŽE OBJEKT E                 | HR202     | 4070  | 0035     |        | - GARAŽE OBJEŁ         | KT E 💌         | ]        |
|                                 | Model     | Poz   | iv na l  | broj   | platitelja             |                |          |
|                                 | HR        |       |          |        |                        |                |          |
| PRIMATELJ: naziv (ime) i adresa | Broj raču | na pr | imate    | lja /  | IBAN                   | Kontrola prima | atelja   |
|                                 | Model     | Poz   | iv na t  | oroj   | primatelja (odobrenja) |                |          |
|                                 | HR        |       |          |        |                        |                |          |
| Šifra namjene                   | Opis plać | anja  |          |        |                        |                |          |
| Datum izvršenja                 |           |       |          |        |                        |                |          |
|                                 |           |       |          |        |                        |                |          |
|                                 |           |       |          |        |                        |                |          |
|                                 |           |       |          |        | 👱 Upi                  | ši nalog  X    | Odustani |

Slika 7. Nalog za plaćanje odabranog računa pričuve

#### 4. Autorizacija i slanje naloga na izvršenje

Kada je stanoupravitelj prijavljen kao SZP račun, u transakciji "Autorizacija naloga" automatizmom se pozivaju nalozi zadani sa odabranog SZP računa tj. računa s kojeg se vrši plaćanje Postupak autorizacije naloga opisan je u glavnim poglavljima ove upute (za smart kartice i tokene). (Slika 8)

|               |                        |                                                                |                                                                           | 🗐 Označi sv                                                                                    |
|---------------|------------------------|----------------------------------------------------------------|---------------------------------------------------------------------------|------------------------------------------------------------------------------------------------|
| 1/IBAN        | Naziv primatelja       | Iznos                                                          | toršenje                                                                  | Autorizacija                                                                                   |
| GARAŽE OBJEK  | TE                     |                                                                |                                                                           |                                                                                                |
|               | DEMO PRIMATELJ         | 150,00                                                         | 18.11.2014                                                                | 1                                                                                              |
| HR66240700011 |                        | DEMO PRIMATELJ 150,00                                          |                                                                           |                                                                                                |
|               |                        |                                                                | . A desired                                                               | in 😫 Odvatani                                                                                  |
|               | i/IBAN<br>GARAŽE OBJEK | I / IBAN Naziv primatelja<br>GARAŽE OBJEKT E<br>DEMO PRIMATELJ | I/IBAN Naziv primatelja Iznos<br>GARAŽE OBJEKT E<br>DEMO PRIMATELJ 150,00 | I/IBAN Naziv primatelja Iznos Izvršenje<br>GARAŽE OBJEKT E<br>DEMO PRIMATELJ 150,00 18.11.2014 |

Slika 8. Autorizacija naloga

Nakon autorizacije, naloge je potrebno poslati na izvršenje koristeći pri tomu transakciju "*Slanje naloga na izvršenje*" u desnom okviru zaslona.

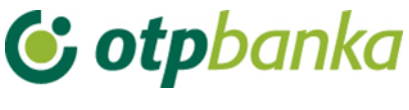

#### 5. Pregled naloga

Kada je stanoupravitelj prijavljen kao SZP račun, u transakciji "*Pregled naloga* " u polju "Račun pošiljatelja" automatizmom je upisan prijavljeni SZP račun (Slika 9.).

| \varTheta Pregled kunsk            | ih naloga - opcije |                 |   | <u>&lt;&lt; Natrag</u>                |
|------------------------------------|--------------------|-----------------|---|---------------------------------------|
| Račun platitelja                   | HR20240700035      | GARAŽE OBJEKT E | - | Period 18.11.2014 do 18.11.2014       |
| Iznos naloga od<br>(nije obavezno) |                    | do              |   | Datum Unosa 💌 Vrsta SVI 💌             |
| IBAN primatelja<br>(nije obavezno) |                    | Sve datoteke    | • | Status Svi nalozi 💌 Pregled Osnovni 💌 |
|                                    |                    |                 |   | 🖌 Dohvati 🔀 Excel 🔀 Odustani          |

Slika 9. Pregled kunskih naloga

#### 6. Izvod računa

Kada je stanoupravitelj prijavljen kao SZP račun, u transakciji "*Izvodi računa*" u polju "Račun pošiljatelja" automatizmom se poziva prijavljeni SZP račun (Slika 10.).

Napomena: Kada stanoupravitelj nije prijavljen kao SZP račun, korištenjem padajućeg izbornika mogu se također pozvati izvodi za sve SZP račune.

| 😔 Izvod računa                                                    | <u>&lt;&lt; Natraq</u>                                         |  |  |  |  |  |  |  |
|-------------------------------------------------------------------|----------------------------------------------------------------|--|--|--|--|--|--|--|
|                                                                   |                                                                |  |  |  |  |  |  |  |
| Račun:     HR20240700035     - GARAŻE OBJEKT E ▼                  |                                                                |  |  |  |  |  |  |  |
| Format izvoda: Nova struktura 💌                                   |                                                                |  |  |  |  |  |  |  |
| Vrsta prikaza<br>"HTML" Format  "PDF" Format  "TEXT-ASCII" Format |                                                                |  |  |  |  |  |  |  |
| Pregled po datumu od: [17.11.2014] do 17.11.2014                  |                                                                |  |  |  |  |  |  |  |
| Dohvati                                                           |                                                                |  |  |  |  |  |  |  |
|                                                                   |                                                                |  |  |  |  |  |  |  |
| DOKUMENTI S OPISOM FORMATA IZVODA                                 |                                                                |  |  |  |  |  |  |  |
| Eormat za dostavu izvadaka klijentima - primjena od 04.06.2012    | Eormat za dostavu izvadaka klijentima - primjena od 04.06.2012 |  |  |  |  |  |  |  |
| Detaljni pregled prometa na tekući datum - 18.11.2014             |                                                                |  |  |  |  |  |  |  |
| Promet za račun: HR20240700035 GARAŽE OBJEKT E                    |                                                                |  |  |  |  |  |  |  |
| Slika 10. Izvod računa                                            |                                                                |  |  |  |  |  |  |  |

## 7. Ispis naloga

Kada je stanoupravitelj prijavljen kao SZP račun, u transakciji "*Ispis naloga* " u polju "*Račun pošiljatelja*" automatizmom je upisan prijavljeni SZP račun (Slika 11.).

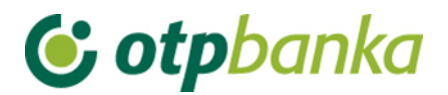

| \varTheta Ispis kunskih nalog              | a - Opcije    |       |            |           |                            |                |                  | <u>&lt;&lt; Natraq</u> |
|--------------------------------------------|---------------|-------|------------|-----------|----------------------------|----------------|------------------|------------------------|
| Račun platitelja                           | HR20240700035 | GARAŽ | E OBJEKT E |           |                            | Po datumu      | Unosa            |                        |
| Račun primatelja / IBAN<br>(nlje obavezno) |               |       | IBAN       | Za period | 18.11.2014                 | 🖪 do           | 18.11.2014       |                        |
| Iznos naloga od<br>(nije obavezno)         |               | do    |            |           | Vrsta unosa<br>Osvi nalozi | Nalozi iz dato | oteke 🔘 Pojedina | ačno uneseni           |
|                                            |               |       |            |           |                            |                |                  |                        |
| 🖌 Dohvati 👔 Skupno (*.zip) 🗱 Odustani      |               |       |            |           |                            |                |                  |                        |
|                                            |               |       |            |           |                            |                |                  |                        |

Slika 12. Ispis kunskih naloga

#### 8. Pregled obračunate naknade

Kada je stanoupravitelj prijavljen kao SZP račun, u transakciji "*Pregled obračunate naknade*" u polju "Račun" automatizmom je upisan prijavljeni SZP račun (Slika 13).

| 😔 Prikaz obračunate nal | knade                |                            |             | <u>&lt;&lt; Natraq</u> |
|-------------------------|----------------------|----------------------------|-------------|------------------------|
| Račun                   | HR20240700035        | GARAŽE OBJEKT E 💌          |             |                        |
| Period obračuna         | Naknada za period od | 01.12.2013 do 31.12.2013 💌 | PDF" Format | Dohvati                |

Slika 13. Prikaz obračunate naknade za odabrani račun pričuve